# **SERVICE BULLETIN**

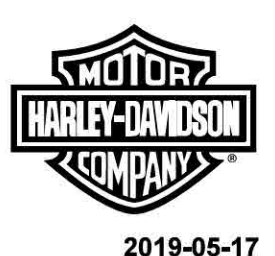

#### M1483

# M1483: ELECTRONIC RECALL ORDERING SYSTEM

## **Reason for Revision**

Refer to Table 1.

#### Table 1. Document History

|   |            | -                              |   |  |  |  |  |
|---|------------|--------------------------------|---|--|--|--|--|
| 1 | Date       | Revision Description           | Ī |  |  |  |  |
|   | 2019-04-12 | Initial release                |   |  |  |  |  |
| 1 | 2019-05-16 | Updated Required Dealer Action |   |  |  |  |  |

### **Purpose for Service Bulletin**

This bulletin informs dealers that there is a **new** recall kit ordering system.

This **new** system replaces faxing the Recall Kit Order Form in to Harley-Davidson.

# **Markets Affected**

US market only.

# **Required Dealer Action**

NOTE

**Do not** order if recall kits are currently under wave shipments. If order is placed in error, it is suspended without notice to dealer.

- 1. Go to H-Dnet.com, log in.
- 2. Click FAVORITES.

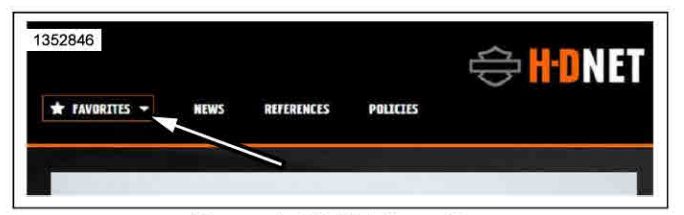

Figure 1. HD Net Favorites

- 3. See Figure 2. Click MY TOOLBOX > P&A Order Entry.
  - a. See Figure 3. If P&A Order Entry is not in MY TOOLBOX, click CLICK HERE.
  - b. See Figure 4. Click + ADD TOOLS.

the interact of pressering sustamer sofety and actisfaction, shy

- c. See Figure 5. Scroll down to P&A Order Entry and click ADD TO MY TOOLS plus button.
- d. See Figure 6. Go to the top or bottom of the screen and click **BACK**.Repeat step 3.

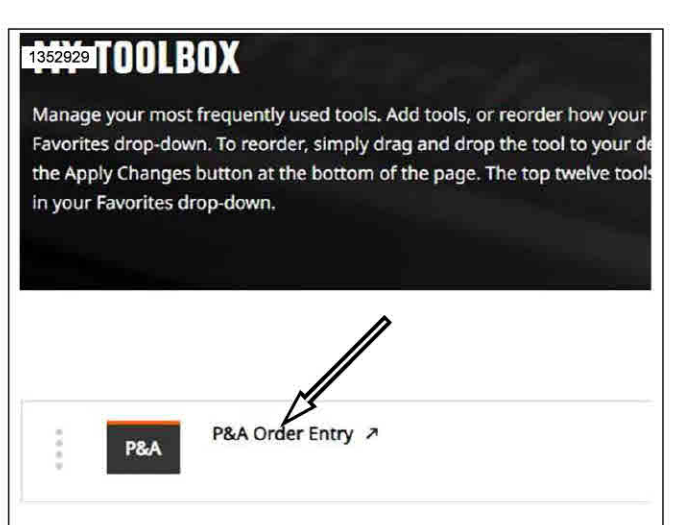

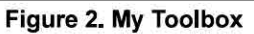

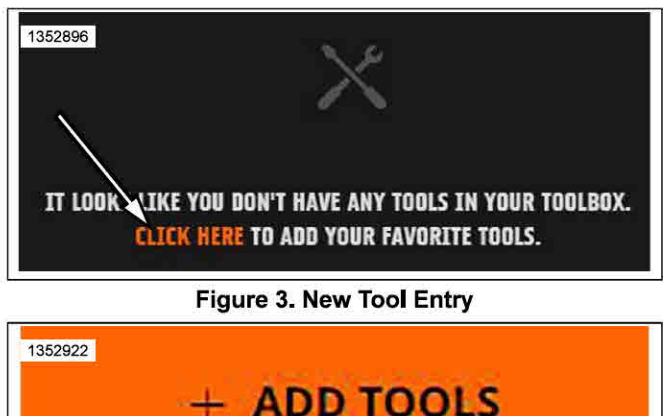

Figure 4. Add Tools

|         |                    | N 77          | 5             |                                | 7               |                  |                  |                  |                |
|---------|--------------------|---------------|---------------|--------------------------------|-----------------|------------------|------------------|------------------|----------------|
| ROUTING | SERVICE<br>MANAGER | SALES MANAGER | PARTS MANAGER | WARRANTY<br>PROCESS<br>MANAGER | LEAD TECHNICIAN | TECHNICIAN NO. 1 | TECHNICIAN NO. 2 | TECHNICIAN NO. 3 | RETURN THIS TO |

NOTE

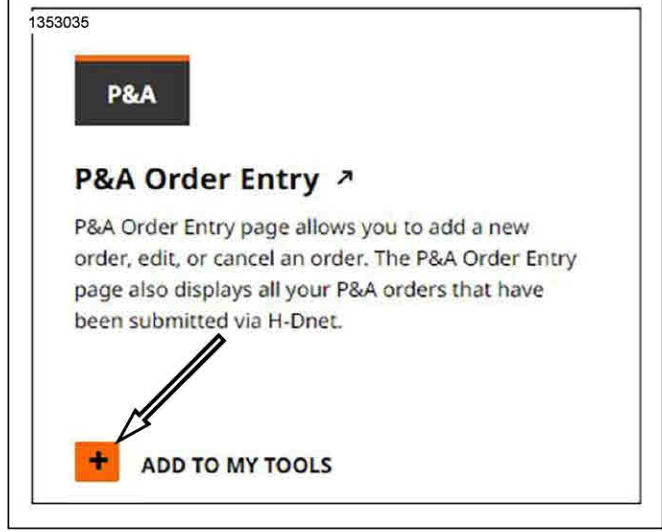

Figure 5. Selecting P&A Order Entry

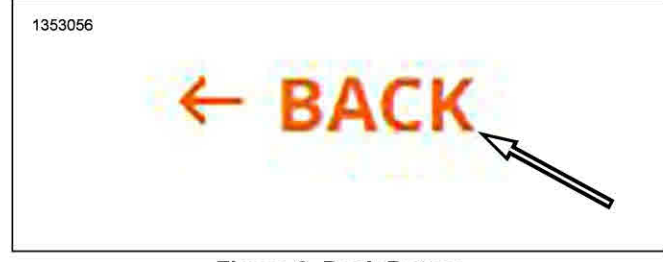

Figure 6. Back Button

4. See Figure 7. click Add New Order.

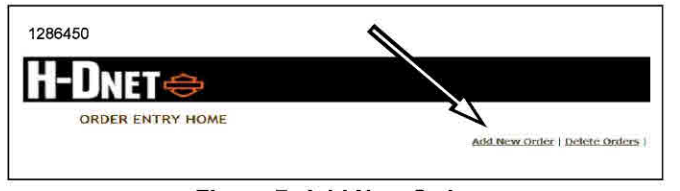

Figure 7. Add New Order

- 5. See Figure 8. Enter ordering information.
  - a. Enter PO number in to Custom PO (1) field.
  - b. Click drop-down arrow in Order Type (2) field. Select RC Recall Order.
  - c. Enter recall number in to Campaign ID (3) field.
  - d. Verify that all fields are correct, click SUBMIT (4).

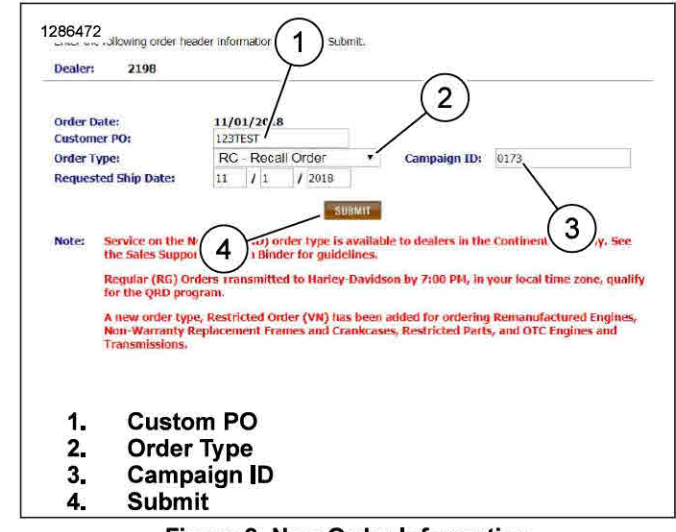

Figure 8. New Order Information

NOTE

Carrier (2) field cannot be changed.

- 6. See Figure 9. Verify information (1) is correct.
- 7. Click SUBMIT (3).

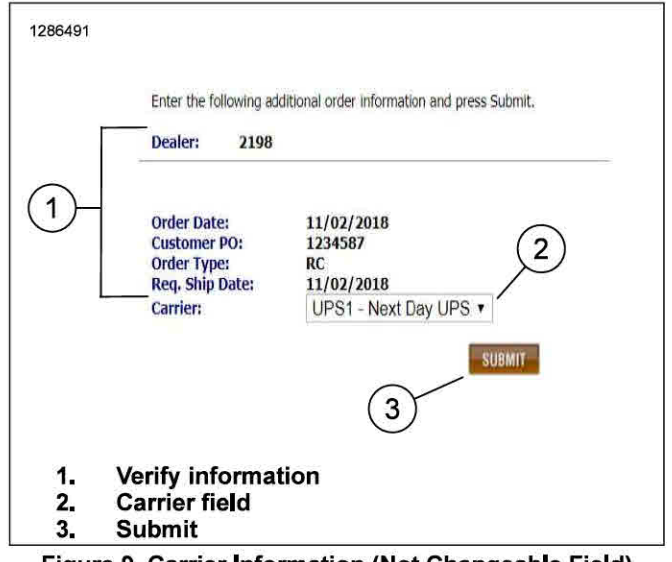

Figure 9. Carrier Information (Not Changeable Field)

- 8. See Figure 10. Enter quantity (1) and recall part/kit (2) number in their fields.
- 9. When completed entering information, click Done Entering Detail Lines (3) and then **SUBMIT** (4).

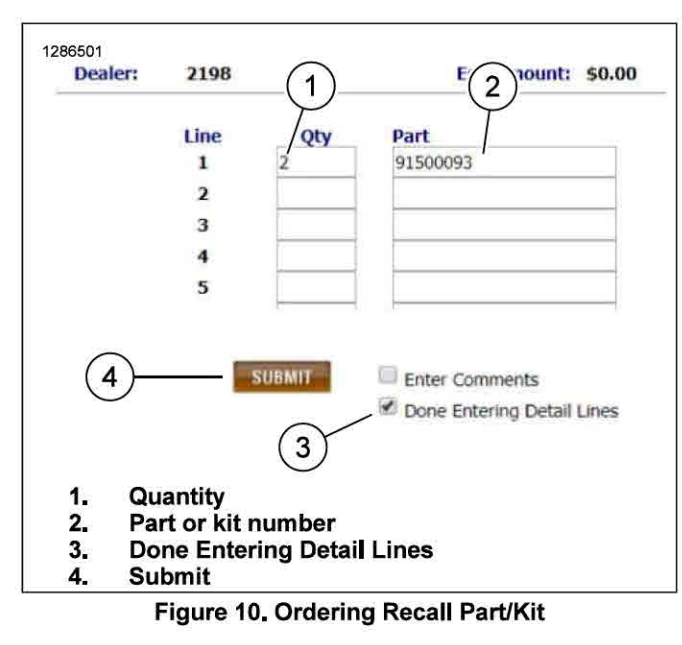

- 10. See Figure 11. Verify all information is correct on screen.
- 11. Click Flag Order To Be Sent link

|                                                | To se                                                 | nd this order to Harley-                                                                                             | Davidson, click the Fla                                                                                    | g Order To Be Sent lir                                                            | ik above.                                                                      |
|------------------------------------------------|-------------------------------------------------------|----------------------------------------------------------------------------------------------------|----------------------------------------------------------------------------------------------------|-----------------------------------------------------------------------------------|--------------------------------------------------------------------------------|
| To Add o<br>the line y<br>only. To<br>has beco | r Delete de<br>ou wish to<br>ensure all<br>me a valid | etail lines, click the approp<br>edit. This summary page<br>lines requested are receive<br>order at H-D on the Order | riate link above. To edit ar<br>reflects requested quantit<br>d and accepted by Harley<br>Entry Home Page. | ny detail lines, click on t<br>ies and part numbers wi<br>-Davidson, the order mu | ne detail Line Number o<br>th estimated dollar tota<br>st be reviewed after it |
| Dealers                                        |                                                       | 2198                                                                                                    |                                                                                                    |                                                                                   |                                                                                |
| Order Ty<br>Total Lin<br>Carrier:              | /pe:<br>aes:                                          | RECALL ON-LINE<br>1<br>UPS - 1 DAY                                                                                   |                                                                                                    | Customer PO:<br>Order Date:<br>Estimated Value:                                   | 1234587<br>11/02/2018<br>\$18.26                                               |
| Campai                                         | jn Id:                                                | 0173                                                                                                    |                                                                                                    | key, ship bate:                                                                   | 11/02/2018                                                                     |
|                                                | Sort By:                                              | Line Number                                                                                                    | Ascending                                                                                                  | Descending                                                                        | SUBMIT                                                                         |
| Line                                           | Qty                                                   | Part                                                                                                    | Description                                                                                                |                                                                                   | Estimate                                                                       |
| 1                                              | 2                                                     | 91500093                                                                                                    | KIT,RECALL,                                                                                                | 0173                                                                              | \$18.26                                                                        |

Figure 11. Send Order to Harley-Davidson

- 12. See Figure 12. Dealers should now see the order placed in the Finished/Not Sent to H-D field.
  - a. The order continues through the normal sequence of steps until it is valid order at Harley-Davidson.

| Add New Order   Delete Orders   File Import   View Quantity Changes |                                                          |                                              |                         |                                                                |                               |  |  |  |
|---------------------------------------------------------------------|----------------------------------------------------------|----------------------------------------------|-------------------------|----------------------------------------------------------------|-------------------------------|--|--|--|
|                                                                     |                                                          |                                              |                         |                                                                |                               |  |  |  |
| Customer PO 1234567 is flagged to be sent in the next batch run     |                                                          |                                              |                         |                                                                |                               |  |  |  |
| Click a Customer PO b<br>ollow the directions o<br>one is listed.   | below to edit an order. To<br>in the page that is displa | o flag an order to be<br>yed. To view an ord | sent to F<br>er's statu | Harley, click on the Customer<br>s at Harley, click the COPS O | PO and then<br>rder number if |  |  |  |
| Dealer:                                                             | 2198                                                     |                                              |                         |                                                                |                               |  |  |  |
| n Process                                                           |                                                          |                                              |                         |                                                                |                               |  |  |  |
| Ord Date                                                            | Customer PO                                              | Ord Type Total Lines Carrier                 |                         | Campaign Id                                                    |                               |  |  |  |
| 11/01/2018                                                          | GCC                                                      | RG                                           | 1                       | UNITED PARCEL SVC                                              |                               |  |  |  |
| 10/30/2018                                                          | 103018RG<br>12345                                        | RC                                           | 1                       | UPS - 1 DAY                                                    | 0173                          |  |  |  |
| inished/Not Sent                                                    | To H-D                                                   |                                              |                         |                                                                |                               |  |  |  |
| Ord Date                                                            | Customer PO                                              | Ord Type                                     | Total Lin               | nes Carrier                                                    | Campaign Id                   |  |  |  |
| 1/02/2018                                                           | 1234587                                                  | RC                                           | 1                       | UPS - 1 DAY                                                    | 0173                          |  |  |  |
| ent To H-D                                                          |                                                          |                                              |                         |                                                                |                               |  |  |  |
| None                                                                | \$                                                       |                                              |                         |                                                                |                               |  |  |  |
| On Suspense at H-E<br>None                                          | )                                                        |                                              |                         |                                                                |                               |  |  |  |
| alid Order at H-D                                                   |                                                          |                                              |                         |                                                                |                               |  |  |  |

Figure 12. Finished

13. The order is complete.